## Criação do Projeto inicial no Xcode

## Instalação do Projeto inicial no Xcode

Acompanhe agora um passo a passo para criar o Projeto inicial no Xcode

1. Abra o *Finder* e em seguida localiza o Xcode ao final da lista de aplicativos e o abra com um duplo clique.

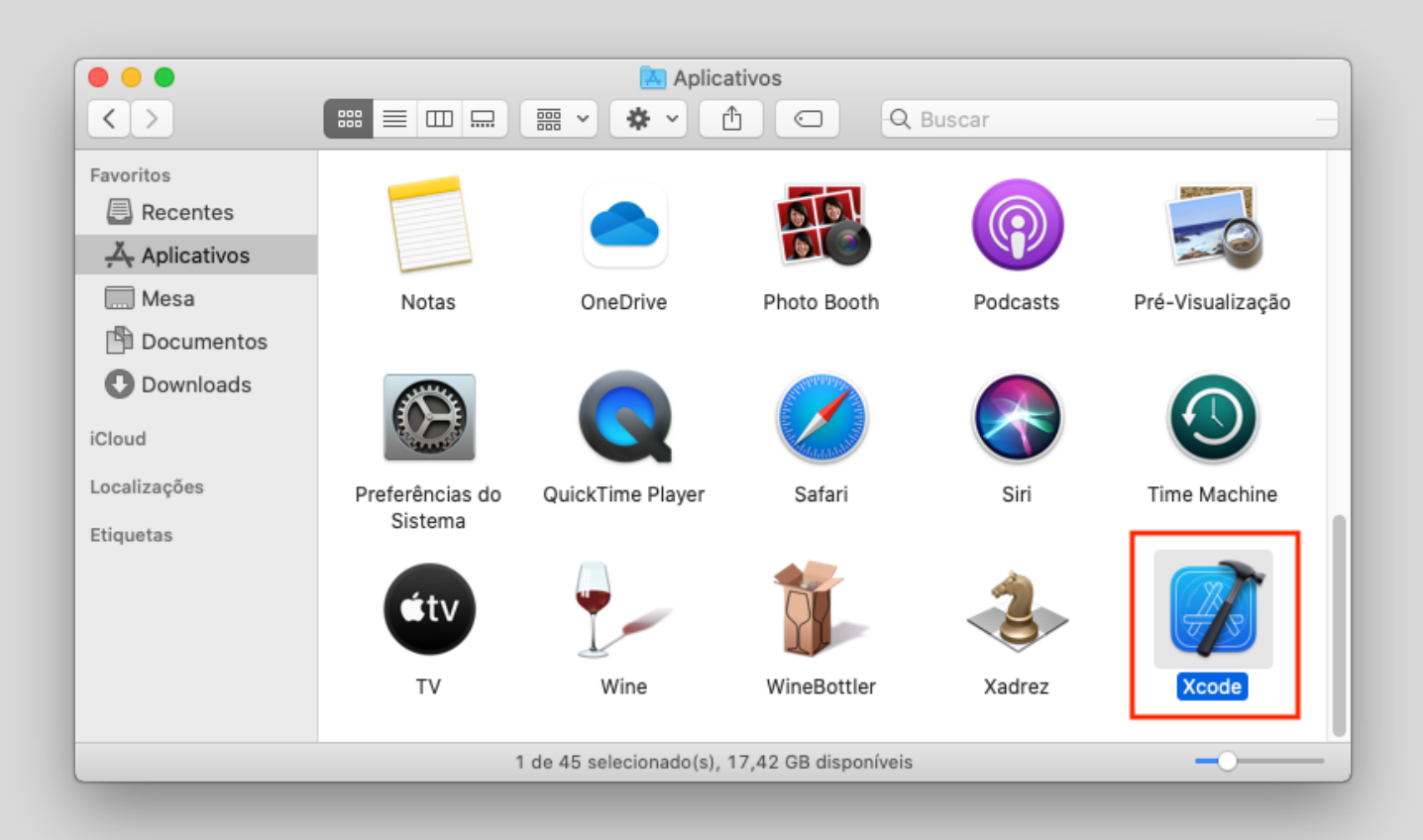

2. Crie um novo projeto clicando no item Create a new Xcode project.

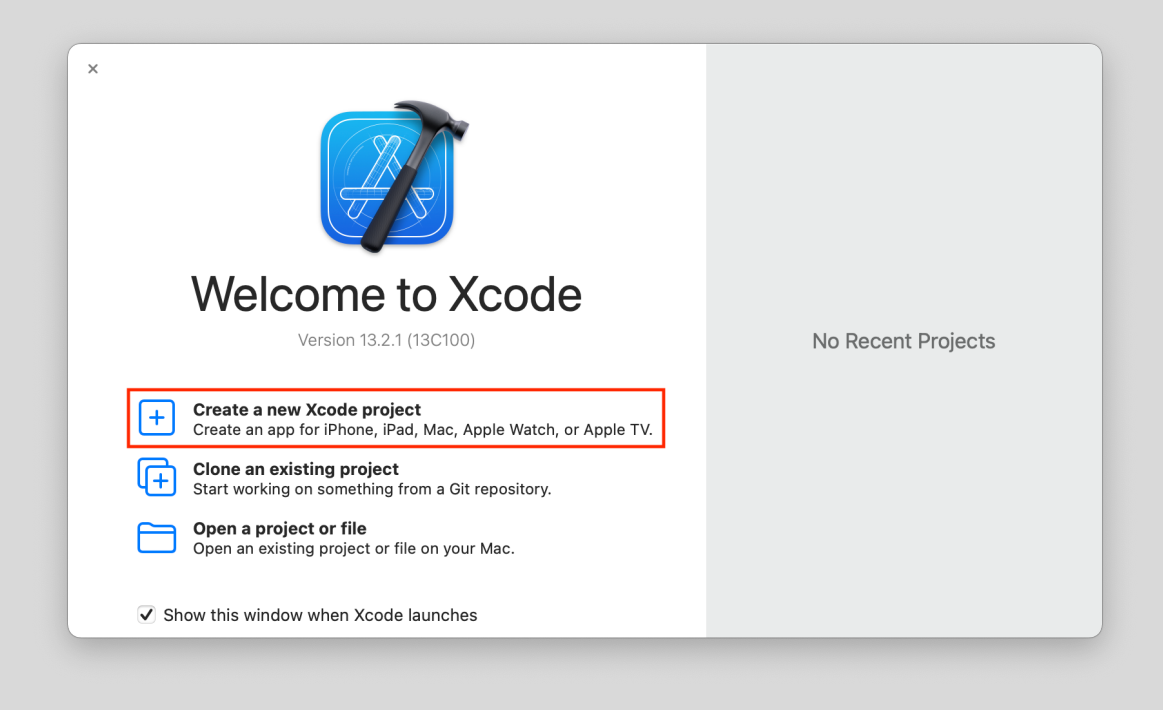

3. Como criaremos um projeto para acessar MySQL selecione **macOS** e **Command Line Tool**.

| ●● ■ | •                                          |                   |                     |                      |                         |              |
|------|--------------------------------------------|-------------------|---------------------|----------------------|-------------------------|--------------|
|      | □ ■ ■ I < > No Selection                   |                   |                     |                      |                         | 60           |
| 0.   |                                            |                   |                     |                      |                         |              |
|      | Choose a template for<br>Multiplatform iOS | your new project: | tvOS DriverKit Othe |                      | Filter                  |              |
|      | Application                                |                   |                     | 6                    |                         |              |
|      | A                                          | <b>B</b>          | Q                   | >                    | Ø                       |              |
|      | Арр                                        | Document App      | Game                | Command<br>Line Tool | Safari Extension<br>App |              |
|      | Framework & Libr                           | ary               |                     |                      |                         |              |
|      | <del></del>                                | ÎII               | N                   | ×                    |                         | No Selection |
|      | Framework                                  | Library           | Metal Library       | XPC Service          | Bundle                  |              |
|      | Other                                      |                   |                     |                      |                         |              |
|      | 8                                          | ¢                 | <b>E</b> @          | Ö                    | ↳                       |              |
|      | Cancel                                     |                   |                     | Pre                  | vious Next              |              |
|      |                                            |                   |                     |                      |                         |              |
|      |                                            |                   |                     |                      |                         |              |
|      | -                                          |                   |                     |                      |                         |              |

4. Defina o nome do projeto, por exemplo "Cadastro" e informe a organização, este representa o endereço de uma empresa a internet ao inverso, por exemplo "br.senai.sp".

|                   |                      |                             |          |      | <b>b</b> Ø Ø |
|-------------------|----------------------|-----------------------------|----------|------|--------------|
| No Selection      | n                    |                             |          |      |              |
| _                 |                      |                             |          |      |              |
| Choose options fo | r your new project:  |                             |          |      |              |
|                   |                      |                             |          |      |              |
|                   |                      |                             |          |      |              |
|                   |                      |                             |          |      |              |
|                   |                      |                             |          |      |              |
|                   | Product Name:        |                             |          |      |              |
|                   | Team:                | None                        |          |      |              |
|                   | Orresting Identifier | Hono                        |          |      |              |
|                   | Bundlo Identifier:   | com vourcompany BroductNamo |          |      |              |
|                   | Leasures             | Swift                       |          |      | No Selection |
|                   | Language:            | Switt                       |          |      |              |
|                   |                      |                             |          |      |              |
|                   |                      |                             |          |      |              |
|                   |                      |                             |          |      |              |
|                   |                      |                             |          |      |              |
|                   |                      |                             |          |      |              |
| Cancel            |                      |                             | Previous | Next |              |
|                   |                      |                             |          |      |              |
|                   |                      |                             |          |      |              |
|                   |                      |                             |          |      |              |
|                   |                      |                             |          |      |              |
| -                 |                      |                             |          |      |              |

 Com o projeto criado vamos adicionar o pacote de desenvolvimento MySQL. Selecione o nome do projeto na lista a esquerda da janela do Xcode, depois seleciona o item com o nome do projeto abaixo da palavra *PROJECT*, ao centro da tela selecione Packages Dependencies e por fim clique no sinal +.

|              | 🛃 Cadastro   | 🖻 Cadastro 👌 💻 My Mac | Cadastro: <b>Ready</b>   Today at | t 11:23  | + 🔳                     |
|--------------|--------------|-----------------------|-----------------------------------|----------|-------------------------|
|              | ⊞ I < >      | ro                    |                                   |          | $\rightleftharpoons$ (+ |
| Cadastro     | 🙆 Cadastro   |                       |                                   | _        |                         |
| 🗸 🖿 Cadastro |              | Info Build Settings   | Package Dependencies              | 3        |                         |
| 🄌 main       | PROJECT      | Packages (0 items)    |                                   |          |                         |
|              | 🛃 Cadastro   | 2 <sub>Name</sub>     | Version Rules                     | Location |                         |
|              | TARGETS      | + 4                   | Add packages here                 |          |                         |
| + 🖘 Filter   | + - 🕞 Filter |                       |                                   |          |                         |

6. Informe <u>https://github.com/Kitura/SwiftKueryMySQL</u> no nome para o pacote, ajuste o item Dependency Rule para Branch master e clique em Add Package.

| Recently Used           | 1  | Recently Used   | م https://github.com/Kitura/SwiftKueryMySQL                                                                                                    |
|-------------------------|----|-----------------|----------------------------------------------------------------------------------------------------|
| Collections             |    |                 |                                                                                                    |
| 🗯 Apple Swift Packages  | 9  | SwiftKuon/MuSOI | SwiftKueryMySQL github.com/Kitura/SwiftKueryMySQ                                                                                                    |
| Source Control Accounts |    | SwittkuerywysQL | 2 Dependency Dule Prench                                                                                                    |
| Bitbucket Cloud         | 10 |                 |                                                                                                    |
| 🗵 GitHub                | 0  |                 | Add to Project Cadastro                                                                                                    |
|                         |    |                 | SwiftKueryMySQL                                                                                                    |
|                         |    |                 | MySQL plugin for the Swift-Kuery framework. It enables you to use Swift-Kuery to manipulate data in a MySQL database.                                                                                                 |
|                         |    |                 | Swift version                                                                                                    |
|                         |    |                 | The latest version of SwiftKueryMySQL requires <b>Swift 4.0 or newer</b><br>You can download this version of the Swift binaries by following this<br>link. Compatibility with other Swift versions is not guaranteed. |
|                         |    |                 | Install MySQL                                                                                                    |
|                         |    |                 | macOS                                                                                                    |
|                         |    |                 | brew install mysql<br>mysql.server start 3                                                                                                    |
|                         |    |                 |                                                                                                    |

7. Marque o item SwiftKueryMySQL e clique em Add Package.

| in the only obou     | Chasse Backage Breducto | for Curifel/work | 4.501                                                                        |                                                                                                    | Kitura/SwiftKueryMySQL                                                                                                    |
|----------------------|-------------------------|------------------|------------------------------------------------------------------------------|----------------------------------------------------------------------------------------------------|----------------------------------------------------------------------------------------------------|
|                      | Choose Package Products | for Swittkueryr  | nysqL                                                                        |                                                                                                    |                                                                                                    |
| Apple Swift Packages | Package Product         | Kind             | Add to Target                                                                |                                                                                                    | om/Kitura/SwiftKueryMySQ                                                                                                    |
|                      | SwiftKueryMySQL         | Library          | Cadastro                                                                     | \$                                                                                                    | sion ≎ 2.0.0 < 3.0.0                                                                                                    |
| Bitbucket Cloud      |                         |                  |                                                                              |                                                                                                    | <u> </u>                                                                                                    |
|                      |                         |                  |                                                                              |                                                                                                    |                                                                                                    |
|                      |                         |                  | Ca<br>The latest ver                                                         | ncel Add Package                                                                                                    | ork. It enables you to use<br>L database.<br>QL requires Swift 4.0 or newer.                                                                             |
|                      |                         |                  | Ca<br>The latest ver<br>You can down<br>link. Compatit<br>Install M          | ncel Add Package<br>sion of SwiftKueryMyS<br>load this version of the<br>bility with other Swift ver<br>1ySQL       | ork. It enables you to use<br>L database.<br>QL requires <b>Swift 4.0 or newer</b> .<br>9 Swift binaries by following this<br>ersions is not guaranteed. |
|                      |                         |                  | Ca<br>The latest ver<br>You can down<br>link. Compatib<br>Install M<br>macOS | ncel Add Package<br>sion of SwiftKueryMyS<br>load this version of the<br>bility with other Swift ve<br><b>1ySQL</b> | ork. It enables you to use<br>L database.<br>QL requires <b>Swift 4.0 or newer</b> .<br>9 Swift binaries by following this<br>ersions is not guaranteed. |

8. Agora o projeto tem suas dependências adicionadas conforme a lista a esquerda.

|                           | Codootro            |                                       | Mag                    | adactro: Beady   Today at 11:21           | _ |       |
|---------------------------|---------------------|---------------------------------------|------------------------|-------------------------------------------|---|-------|
|                           | Cadastro            | Cadastro / 🛄 My                       | Mac                    | adastro: Ready   Today at 11-51           | T |       |
|                           | BB   < > ■ Cadastro |                                       |                        |                                           |   | ≓   ⊕ |
| v 🔝 Cadastro              | 🛃 Cadastro          |                                       |                        |                                           |   |       |
| ✓ ■ Cadastro              |                     | Info                                  | Build Settings Package | e Dependencies                            |   |       |
| 🌙 main                    | PROJECT             | <ul> <li>Packages (1 item)</li> </ul> |                        |                                           |   |       |
| Package Dependencies      | 🛃 Cadastro          | Name                                  | Version Rules          | Location                                  |   |       |
| > Swift-log 1.4.2         | TADGETS             | SwiftKueryMySQL                       | 2.0.0 – Next Major     | https://github.com/Kitura/SwiftKueryMySQL |   |       |
| > 🌍 SwiftKuery 3.0.200    |                     |                                       |                        |                                           |   |       |
| > 🌍 SwiftKueryMySQL 2.0.2 | Cadastro            |                                       |                        |                                           |   |       |
|                           |                     | + -                                   |                        |                                           |   |       |
|                           |                     |                                       |                        |                                           |   |       |
|                           |                     |                                       |                        |                                           |   |       |
|                           |                     |                                       |                        |                                           |   |       |
|                           |                     |                                       |                        |                                           |   |       |
|                           |                     |                                       |                        |                                           |   |       |
|                           |                     |                                       |                        |                                           |   |       |
|                           |                     |                                       |                        |                                           |   |       |
|                           |                     |                                       |                        |                                           |   |       |
|                           |                     |                                       |                        |                                           |   |       |
|                           |                     |                                       |                        |                                           |   |       |
|                           |                     |                                       |                        |                                           |   |       |
|                           |                     |                                       |                        |                                           |   |       |
|                           |                     |                                       |                        |                                           |   |       |
|                           |                     |                                       |                        |                                           |   |       |
|                           | Eilter              |                                       |                        |                                           |   |       |
|                           |                     |                                       |                        |                                           |   |       |
|                           | -                   |                                       |                        |                                           |   |       |

## 10. Para finalizar desabilite a validação da biblioteca.

|                           | October          |                                                                                                    |                             |
|---------------------------|------------------|----------------------------------------------------------------------------------------------------|-----------------------------|
|                           | Cadastro         | Cadastro / E My Mac Cadastro: Ready   Today at 11.52                                                                                                    | + 🕁                         |
|                           | ₽   < > Cadastro |                                                                                                    | $\rightleftharpoons$ $\Box$ |
| ✓ ▲ Cadastro              | 🛃 Cadastro       | 2                                                                                                    |                             |
| ✓ ■ Cadastro              |                  | General Signing & Capabilities Resource Tags Build Settings Build Phases Build Rules                                                                                                    |                             |
| 🤣 Cadastro                | PROJECT          | + Capability All Debug Release                                                                                                    |                             |
| 🌙 main                    | A Cadastro       |                                                                                                    |                             |
| Package Dependencies      |                  | ✓ Signing                                                                                                    |                             |
| > 📦 LoggerAPI 1.9.200     | TARGETS          | Automatically manage signing<br>X orde will create and undate profiles, and IDs, and                                                                                                    |                             |
| > 📦 swift-log 1.4.2       | Cadastro         | certificates.                                                                                                    |                             |
| > 📦 SwiftKuery 3.0.200    |                  | Team None G                                                                                                    |                             |
| > 📦 SwiftKueryMySQL 2.0.2 |                  | Bundle Identifier                                                                                                    |                             |
|                           |                  | Provisioning Profile None Required                                                                                                    |                             |
|                           |                  | Signing Certificate Sign to Run Locally                                                                                                    |                             |
|                           |                  |                                                                                                    |                             |
|                           |                  | <ul> <li>√ (a) Hardened Runtime</li> </ul>                                                                                                    | ×                           |
|                           |                  | Runtime Exceptions Allow Execution of JIT-compiled Code<br>Useful in conjunction with<br>JavaScriptCore.framework or other frameworks<br>relying on JIT compilation. Allows creating writable<br>and executable memory using the MAP_JIT flag. |                             |
|                           |                  | Allow Unsigned Executable Memory<br>Useful for legacy applications that create executable<br>code in memory. Allows creating writable and<br>executable memory without using the MAP_JIT flag.                                                 |                             |
|                           |                  | Allow DYLD Environment Variables<br>Allows an application to be impacted by DYLD<br>environment variables, which can be used to inject<br>code into the process.                                                                               |                             |
|                           |                  | Signed by other developers.                                                                                                    |                             |
|                           | + - 🖲 Filter     | Disable Executable Memory Protection<br>Disables all code signing protections on the<br>application while executing. Useful for legacy<br>applications that modify their own executable code<br>is recovery.                                   |                             |
| + 🖘 Filter 🕘 🛨            | -                |                                                                                                    |                             |
|                           |                  |                                                                                                    |                             |